# HƯỚNG DẪN NHẬN LICENSE VÀ DOWNLOAD SẢN PHẨM ADOBE

Các thông tin hữu ích bạn có thể xem thêm tại đường dẫn : <u>http://helpx.adobe.com/x-</u>

productkb/policy-pricing/volume-licensing-site.html

# 1. NHẬN EMAIL TỪ ADOBE

- Sau khi ký hợp đồng mua hàng , khách hàng sẽ nhận được e-license trong vòng 72h qua email đã đăng

### ký mua hàng

- Nội dung email tương tự như sau (đây là email xác nhận đơn hàng anh chị đã có hiệu lực và hợp lệ)

Adobe Volume Licensing <adobelicensing@adobe.com>

Welcome to the Adobe Licensing Web Site (LWS)

To it@kng.vn

You forwarded this message on 14/04/2014 9:52 AM.

See more about Adobe Volume Licensing.

| AD                            | OBE VOLUME LICENSING                                                                                                    |
|-------------------------------|----------------------------------------------------------------------------------------------------|
|                               |                                                                                                    |
|                               |                                                                                                    |
| Welc                          | ome to the Adobe Licensing Web Site (LWS)                                                                                                    |
| Dear Gl                       | ANG PHAN THI HUONG,                                                                                                    |
| Thank y<br>member<br>partners | ou for choosing Adobe and welcome to the Adobe Volume Licensing (AVL) program. Included in your volume licensin<br>ship is access to Adobe's Licensing Web Site (LWS), an easy-to-use online tool for Adobe customers and Adobe<br>a that simplifies Adobe licensing administration. |
| Comple                        | te the following steps to help you get started:                                                                                                    |
| 1.                            | Enter the site at https://licensing.adobe.com/sap/bc/bsp/sap/zliclogin/login.htm                                                                                                    |
| 2.                            | Log in with your email address - IT@KNG.VN. If you already have an Adobe ID, log in with your existing Adobe ID and password.                                                                                                    |
| 3.                            | If you do not have a password or do not remember it, click on the "Trouble signing in?" link to be guided through the process of resetting your password.                                                                                                    |
| Your rig<br>access            | ht to view certain data in the LWS system may be limited based on the access rights of your specific organization or us<br>role. Customer access is based on the particular volume license program and type of order placed by your company.                                         |
|                               |                                                                                                    |

### Adobe Volume Licensing <adobelicensing@adobe.com>

#### Your Adobe licensing order has been processed

To it@kng.vn

- Cc trungvn@pacisoft.com
- You forwarded this message on 14/04/2014 9:52 AM.

| ADOBE VOLUME LICENSING                                                                  | Adobe                            |
|-----------------------------------------------------------------------------------------|----------------------------------|
|                                                                                         |                                  |
|                                                                                         | E 1 Dimension                    |
| THE OWNER AND ADDRESS OF TAXABLE PARTY.                                                 |                                  |
| Your Adobe licensing order has been processed                                           |                                  |
| Dear GIANG PHAN THI HUONG,                                                              |                                  |
| Thank you for doing business with Adobe. We are pleased to confirm that your volume lic | ensing order has been processed. |
| Order Number:                                                                           |                                  |
| End User Purchase Order:<br>00911                                                       |                                  |
| Reseller Purchase Order:<br>00911                                                       |                                  |
| End User Organization:<br>CONG TY TNHH CONG NGHE K&G                                    |                                  |
| Danlow To Contact & Location                                                            |                                  |

- Anh chị hãy tiến hành đăng nhập theo đường dẫn sau : www.licensing.adobe.com (LWS)

| Adobe ID (Email Address) |                     |
|--------------------------|---------------------|
| Password                 |                     |
| Stay signed in           | Trouble signing in? |
| Sign In                  |                     |

• ID: email cua End User (ví dụ: abc@yahoo.com)

Password (pwd): Nếu chưa có tài khoản trên Adobe với email ID trên, hãy bấm Trouble Signing in (bên dưới phần đánh password), điền lại ID, bấm Submit, Adobe se gửi link để reset pwd (Adobe sẽ gửi vao email End User), sau đó bạn hãy đặt pwd, rồi trở lại login với thông tin đã đăng ký.

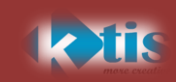

## 1. QUẢN LÝ LICENSE VÀ DOWNLOAD SOFTWARE

Trong LWS- công cụ quản lý tài khoản trực tuyến dành cho khách hàng mua theo giấy phép Volume License hoặc Creative Cloud.

Sử dụng LWS để nhận serial kích hoạt , theo dõi đơn đặt hàng, xem lịch sử mua hàng, kiểm tra các phiên bản nâng cấp , quyền lợi và điểm tích lũy (Points), thay đổi hoặc cập nhật thông tin tài khoản, download phần mềm.

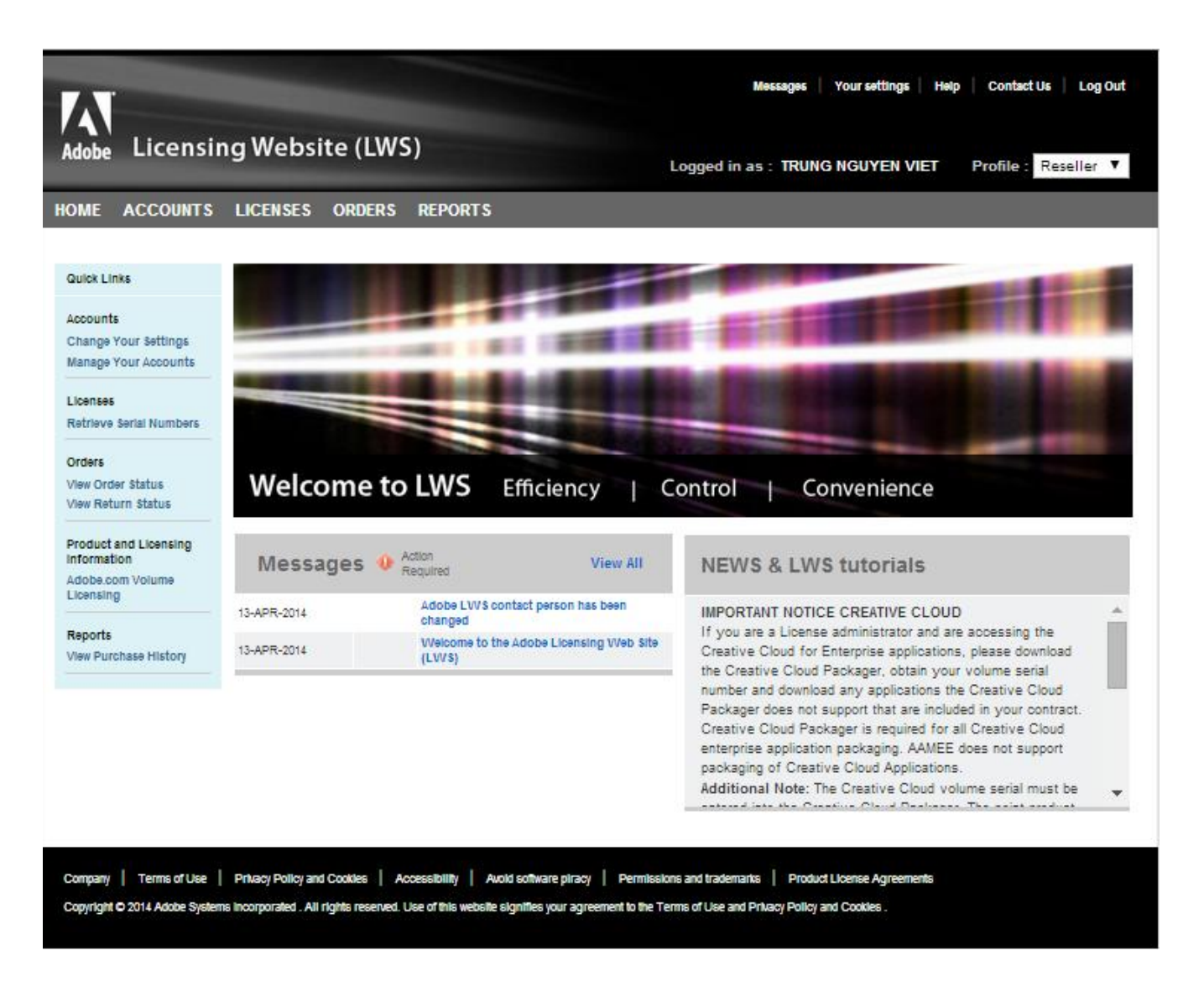

### 1.1 Tìm Serial Number- Mã đăng ký kích hoạt- giấy phép bản quyền

Xem Video : <u>http://www.adobe.com/special/avl/AVL\_Demos/Retrieve\_Serial\_final/Retrieve\_Serial\_final.htm</u>

- 1. Sign in to the LWS with your Adobe ID and password.
- 2. Chon Tab Licenses > Retrieve Serial Numbers.

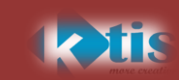

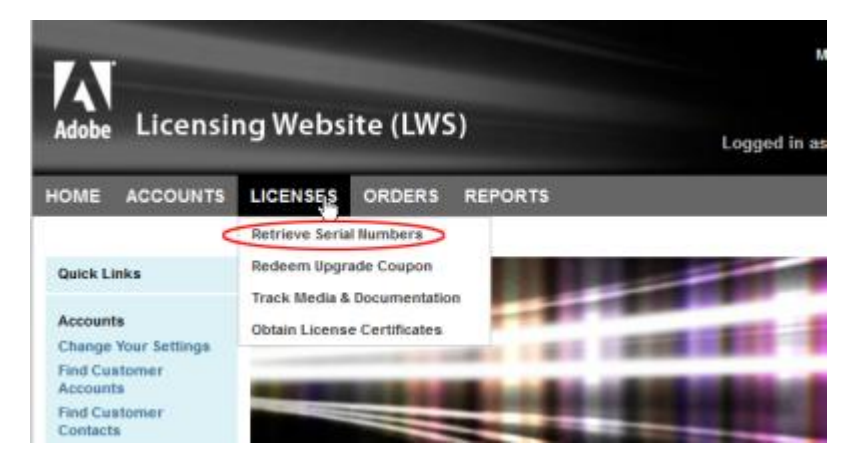

3. Chọn một End User ID hoặc Deploy-to ID cho công ty của bạn.

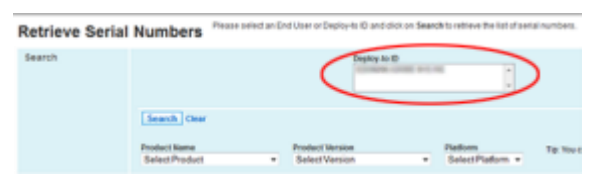

#### 4. Chọn Product Name, Product Version, và Platform. (hoặc có thể để trống)

Retrieve Serial Numbers
Please enter an End User or Deploy-to ID and dick on Search to retrieve the list of serial numbers.

| Search         | End                                                                                               | User/Deploy-to ID                         |                                     |                  |                               |                    |                                       |                                               |  |
|----------------|---------------------------------------------------------------------------------------------------|-------------------------------------------|-------------------------------------|------------------|-------------------------------|--------------------|---------------------------------------|-----------------------------------------------|--|
|                | Prod<br>Prod                                                                                      | arch Clear<br>uct Name<br>duction Premium | Product Version<br>• Select Version | Ŧ                | Platform<br>Select Platform 👻 | Tip: You can fille | r the results by chi<br>Product Name, | anging the values for<br>Version or Platform. |  |
| Results EXPORT | Resulta EXPORT TO CSV Show TO • resulta per page Click on the column header to sort by that item. |                                           |                                     |                  |                               |                    |                                       |                                               |  |
| ltem No 🔺      | Product Name                                                                                      | Product Version                           | Product Language                    | Product Platform | Additional Text               | Serial Number      | End User ID                           | End User Name                                 |  |
|                |                                                                                                   |                                           |                                     |                  | Show 10 - resul               | ts per page        |                                       |                                               |  |

#### 5. Click vào nút Search.

| Retrieve Serial                                                                                   | Numbers Please enter               | an End User or Deploy-to ID        | and click on Search to | retrieve the list of serial n | umbers.            |                                       |                                              |  |
|---------------------------------------------------------------------------------------------------|------------------------------------|------------------------------------|------------------------|-------------------------------|--------------------|---------------------------------------|----------------------------------------------|--|
| Search                                                                                            | earch End User/Deploy-to 10        |                                    |                        |                               |                    |                                       |                                              |  |
|                                                                                                   | Product Name<br>Production Premium | Product Version     Select Version |                        | Platform<br>Select Platform * | Tip: You can filte | r the results by cha<br>Product Name, | nging the values for<br>Version or Platform. |  |
| Results EXPORT TO CSV Show 10 - results per page Click on the column Reader to sort by that item. |                                    |                                    |                        |                               |                    |                                       |                                              |  |
| Hem No 🔺 Produc                                                                                   | t Name Product Version             | Product Language                   | Product Platform       | Additional Text               | Serial Number      | End User ID                           | End User Name                                |  |
|                                                                                                   |                                    |                                    |                        | Show 10 👻 resub               | s per page         |                                       |                                              |  |

#### 6. (Tùy chọn) Click vào Export To CSV để lưu danh sách như một bảng tính.

| Seartyh   | Int methods in the             |   |                              |               |                             |                                                                                           |
|-----------|--------------------------------|---|------------------------------|---------------|-----------------------------|-------------------------------------------------------------------------------------------|
|           | Seath Over                     |   |                              |               |                             |                                                                                           |
|           | Podul Italia<br>Podulor Parase | • | Product Writers<br>Territory | •             | Pattern<br>Torter Pattern + | Tip Too can there is a mouth to changing the values to Product Name.<br>Neuron or Publics |
| $\sim$    | ray harmen.                    |   |                              |               | See 8                       | · · · · · · · · · · · · · · · · · · ·                                                     |
| being the | And Anna Annalant Menter       |   | Folded Language              | Robot Pattern | Address Test                | Antariantan Ind San B Ind San Asta                                                        |
|           |                                |   |                              |               | State 1                     |                                                                                           |

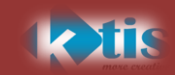

### 2.2. Download phần mềm

Xem video : <u>http://www.adobe.com/special/avl/AVL\_Demos/Find\_Order\_final/Find\_Order\_final.htm</u>

1. Sign in vào LWS với Adobe ID & password.

2. Chon Licenses > Downloads.

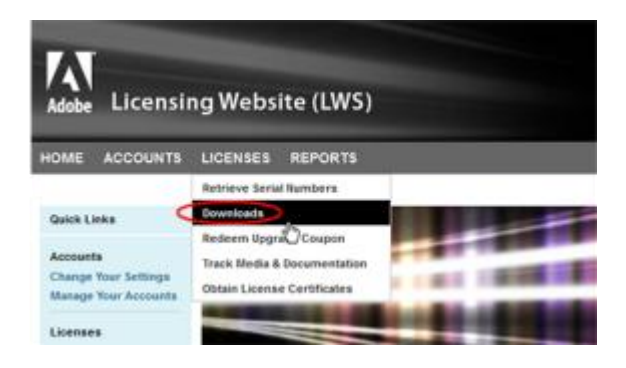

3. Chọn account End User hoặc Deploy-To ID chứa software từ danh sách End User/Deploy-To ID.

| Downloads |                       | Press safet a protect preventes developed To New York protects excitent to developed pre-<br>anatolities/Te Protect/Serve day down news. Press are transfer insides accounts pre-matched and the account pre-<br>which is directed. |                     |          |            |                          |  |  |
|-----------|-----------------------|----------------------------------------------------------------------------------------------------|---------------------|----------|------------|--------------------------|--|--|
| Download  | Ind Jose Deality in D | $\geq$                                                                                                    | Merson<br>Vorsion + | Patien + | Language + | App Terrer<br>App Terrer |  |  |

4. Để lọc danh sách sản phẩm, chọn vào mục Product Name, Version, Platform hoặc Language . Hãy chắc chắn rằng bạn sử dụng tên của sản phẩm trong đơn đơn đặt hàng. Ví dụ, Design Premium in CS4 became Adobe Design Premium in CS5.4.

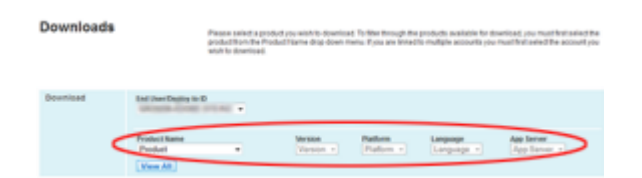

5. Thực hiện theo các hướng dẫn trên trang download.

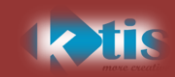

# 2. XEM GIẤY PHÉP CHỨNG NHẬN

Tất cả đơn đặt hàng dạng TLP, FLP, CLP đặt sau ngày 14 tháng 10 2009, sẽ có giấy chứng nhận đi kèm. Những thông tin trên giấy này bao gồm tên người dùng cuối, Deploy-to ID, số lượng mua, số đơn đặt hàng, và số serial.

Giấy phép chứng nhận dạng PDF. Bạn có thể xem nó trong LWS, lưu nó vào máy tính của bạn, email, hoặc in một bản sao để lưu hồ sơ. Với License certificate, nó không nhất thiết dùng để kích hoạt phần mềm.

1. Đăng nhập vào LWS với tài khoản Adobe ID và password.

2. Chon Licenses > Obtain License Certificates.

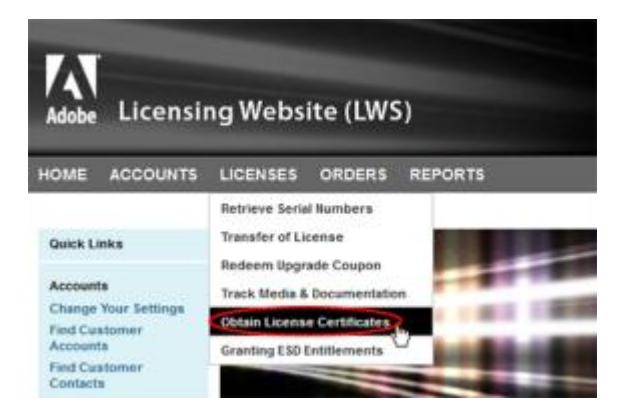

- 3. Nhập các thông tin bạn cần điền, và click Search.
- 4. Click vào Certificate ID để mở chứng nhận dạng PDF.

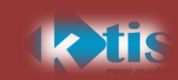